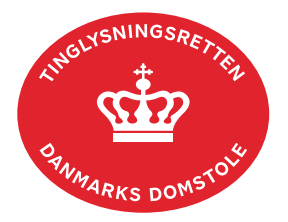

## Påtegning Ægtepagt

Vejledningen indeholder hjælp til **udvalgte** trin i anmeldelsen, og den indeholder alene de oplysninger, der er nødvendige for at komme gennem den pågældende arbejdsopgave **sammen med** den tekst, der fremgår af skærmbillederne.

Påtegning Ægtepagt anvendes i forbindelse med tinglysning af delvise afvisninger af en ægtepagt. Skal tillige anvendes til anmodning om forlængelse af frist af persondokumenter.

Dokumentets dato og løbenr. skal benyttes i anmeldelsen. Dato og løbenr. kan findes i personbogsattesten. <u>Se evt. vejledningen "Forespørg Personbogen (personbogsattest)" (pdf).</u>

Hvis der skal tinglyses et tillæg eller en ægtepagt skal ophæves, skal det ske ved anmeldelse med dokumenttypen "Tinglysning Ægtepagt". <u>Se evt. vejledningen "Tinglysning Ægtepagt" (pdf)</u>.

| Fase                       | Forklaring                                                                                                    | Tast                            |
|----------------------------|----------------------------------------------------------------------------------------------------|---------------------------------|
| Start anmeldelse           | Gå ind på <u>tinglysning.dk</u> og vælg "Tinglysning mv.".<br>Log ind og vælg "Ny anmeldelse".                                                  | Tinglysning mv.                 |
| Anmelder                   | Kontaktinformationer og sagsnummer er hensigtsmæssige, men e-mailadresse er obligatorisk.                                                       | Næste                           |
| Find<br>tinglysningsobjekt | Under fanen "Påtegn dokument" indtastes dato og løbenr.<br>Når det ønskede dokument fremgår under "Valgte<br>dokumenter" afsluttes med "Næste". | Påtegn dokument<br>Søg<br>Næste |
| Vælg<br>dokumenttype       | I feltet "Dokumenttype" vælges "Påtegning Ægtepagt".                                                                                            | Dokumenttype<br>Næste           |
| Formueforhold              | Formueforholdet indtastes.<br>Her skal der tilføjes rettelser om det delvist afviste.<br>OBS: Den oprindelige tekst skal tillige tilføjes.      |                                 |

| Fase                                 | Forklaring                                                                                                    | Tast               |
|--------------------------------------|----------------------------------------------------------------------------------------------------|--------------------|
| Roller og<br>underskrifts-<br>metode | Rollerne "Disponent" fra den tinglyste ægtepagt har<br>obligatoriske underskrifter og fremgår af den øverste liste.<br>Hvis der skal vedhæftes bilag til anmeldelsen, eller der er<br>behov for yderligere information til Tinglysningsretten,<br>vælges "Øvrige oplysninger".<br>OBS: Bilagsbanken er offentlig tilgængelig. Derfor må<br>bilag ikke indeholde personnumre (de sidste 4 cifre) eller<br>andre personfølsomme oplysninger. | Øvrige oplysninger |
|                                      | "Vis anmeldelse" benyttes, hvis anmeldelsen skal<br>gennemses inden den sendes til underskrift. Anmeldelsen<br>sendes til underskriftsmappen. Det anbefales, at<br>anmeldelsen gennemses, inden den underskrives og<br>anmeldes.<br><u>Se evt. vejledningen "Underskriv og anmeld" (pdf)</u> .                                                                                                    | Til underskrift    |